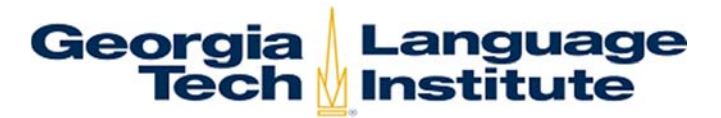

2.

## How to Pay Application & Mailing Fees Online

1. Go to: https://epay.gatech.edu/C20793\_ustores/web/store\_main.jsp?STOREID=266&SINGLESTORE=true

| Click on Fees |                                                                                                    |
|---------------|----------------------------------------------------------------------------------------------------|
|               | Hore Wy Cart(0) (Seet)<br>GTPE Language Institute Marketplace<br>More<br>Wekcome to the Georgia Tech Language Institute storel Click on fees to pay your application and/or international mailing fees.<br>Feet [2]                                                                                                    |
|               | Site Info   Privacy Policy       Country of a register of country of country in the Angel country of the Angel country of the Ange |

3. Click on IEP Application Fee (\$100)

| Home My Cart(0)                  |                       |
|----------------------------------|-----------------------|
| Fees                             |                       |
| Name                             | Price Actions         |
| IEP Application Fee (\$100)      | \$100.00 View Details |
| International Mailing Fee (\$50) | \$50.00 View Details  |
|                                  |                       |
|                                  |                       |

4. Click on Pay My Fee Now.

| $\backslash$ | Georgia<br>Tech                                                                                                    |
|--------------|----------------------------------------------------------------------------------------------------|
|              | Home   My Cart(0) [Search                                                                                                    |
|              | Population Peel of Intensive English Program IEPApplication Price: \$100.00 Quantity: 1 Pay my fee now                                                                                            |
|              |                                                                                                    |
|              |                                                                                                    |
|              |                                                                                                    |
|              |                                                                                                    |
|              | Site Info   Privacy Policy  <br>0/007 - 2014 TourNet Information Systems, Inc. All ryths reserved.   Touther Heavy Pality<br>TourNet is a registered bedream of TourNet Information Systems, Inc. |

5. Copy the letters in the box and click Continue.

| <b>`</b>     | Georgia<br>Tech                                                                                                    |                                 |
|--------------|----------------------------------------------------------------------------------------------------|---------------------------------|
| $\backslash$ | Home   My Cart(0)                                                                                                    | Search                          |
|              | IEP Application Fee (\$100) - Challenge Response                                                                                                    |                                 |
|              | Home   Fees   IEP Application Fee (\$100)                                                                                                    |                                 |
|              | Application Fee for Intensive English Program                                                                                                    |                                 |
| 2            | "Enter the letters below:<br>(case sensitive)<br>WPAENNX                                                                                                    | 'Indicates required information |
| _            | Try a new code<br>Continue                                                                                                    |                                 |
|              |                                                                                                    |                                 |
|              |                                                                                                    |                                 |
|              |                                                                                                    |                                 |
|              |                                                                                                    |                                 |
|              |                                                                                                    |                                 |
|              |                                                                                                    |                                 |
|              | Site Info   Privacy Policy                                                                                                    |                                 |
|              | 01907 - 2014 ToursNet Information Systems. Ins. All rights reserved.   ToursNet Placey Palacy<br>ToursNet is a registered submain of ToursNet Information Systems. Inc. | TouchNet                        |

6. View the items in your cart and click Pay Now

| Cart     Trans [ Fee ] EP Application Fee (\$100)] Shapping Cart |        | 2        |
|------------------------------------------------------------------|--------|----------|
| Cart None [Fee] EP Application Fee (\$100)] Shapping Cart        |        |          |
| Home [Fees ] EP Application Fee (\$100) ] Shopping Cart          |        |          |
|                                                                  |        |          |
| Items in your Cart                                               |        |          |
| Item Name                                                        | R      | emove Am |
| IEP Application Fee (\$100)<br>Stock number VEPApplication       |        | \$10     |
|                                                                  | Total: | \$10     |
|                                                                  |        |          |
| Continue Shopping Pay now                                        |        |          |
|                                                                  |        |          |
|                                                                  |        |          |
|                                                                  |        |          |
|                                                                  |        |          |
|                                                                  |        |          |
|                                                                  |        |          |
|                                                                  |        |          |
|                                                                  |        |          |
|                                                                  |        |          |
|                                                                  |        |          |
|                                                                  |        |          |
|                                                                  |        |          |
|                                                                  |        |          |
|                                                                  |        |          |
|                                                                  |        |          |
|                                                                  |        |          |
|                                                                  |        |          |
|                                                                  |        |          |
|                                                                  |        |          |
|                                                                  |        |          |
|                                                                  |        |          |

7. Under Delivery Method, choose how you want your acceptance packet mailed to you. If you are outside the US, choose UPS Express Mail (\$50 charge) so we can mail your I-20 to your home country. If you are in the US, choose US Mail or Pick up at Georgia Tech (no charge). After you make your selection, click Continue.

| - Home   My Cart(1)                                                                                         |                 | Search           |
|----------------------------------------------------------------------------------------------------|-----------------|------------------|
| Delivery Methods Home   Cart   Delivery Methods   Address   Payment Methods   Buyer Info   Review   Receipt |                 |                  |
| Delivery Method                                                                                             | Order Summary   |                  |
| Please select the delivery method you would like to use for this Order.                                     | Item Total:     | \$100.00         |
| US Mail<br>UPS Express Mail<br>Pickup at Georgia Tech<br>Continue View Rates                                |                 |                  |
| Items in your Cart                                                                                          |                 |                  |
| Item Name                                                                                                   | Delivery Method | Amoun<br>\$100.0 |
| Stock number: IEPApplication                                                                                |                 | 5100.0           |
|                                                                                                    | Total:          | \$100.0          |
|                                                                                                    |                 |                  |
|                                                                                                    |                 |                  |

8. Enter your Full Name and Address. Click Continue.

| Home   | My Cart(1)                     |                                       |                                 |                  | Searc   |
|--------|--------------------------------|---------------------------------------|---------------------------------|------------------|---------|
| Deliv  | ery Address                    | I Doument Methods   Buver Info   Revi | w I Receipt                     |                  |         |
| Deliv  | any Address                    |                                       |                                 | Order Summany    |         |
| Deliv  | ery Address                    | and a second information for this for | de c                            | Order Summary    | 6400.0  |
| P1035  | e enter the delivery address a | and contact information for this Or   | der.                            | Delivery Charge: | \$100.0 |
|        |                                |                                       | "Indicates required information | Total:           | \$150.0 |
| Deli   | very Address:                  |                                       |                                 |                  |         |
| Pre    | foc                            | Select a Prefix                       | ۲                               |                  |         |
| *First | t Name:                        | Yellow                                |                                 |                  |         |
| Mic    | idle Name:                     |                                       |                                 |                  |         |
| "Last  | Name:                          | Jacket                                |                                 |                  |         |
| Sut    | fix:                           |                                       |                                 |                  |         |
| *Add   | ress Line 1:                   | 151 Sixth St NW                       |                                 |                  |         |
| Adi    | dress Line 2:                  |                                       |                                 |                  |         |
| *City  |                                | Atlanta                               |                                 |                  |         |
| *Stat  | e / Province:                  | Georgia                               | *                               |                  |         |
| *ZIP   | / Postal Code:                 | 30332                                 |                                 |                  |         |
| *Cou   | ntry:                          | United States                         | •                               |                  |         |
| Con    | tact Information:              |                                       |                                 |                  |         |
| 'Em:   | ail Address:                   | apply@pe.gatech.edu                   |                                 |                  |         |
|        | _                              |                                       |                                 |                  |         |
| Contir | iue"                           |                                       |                                 |                  |         |
| Items  | in your Cart                   |                                       |                                 |                  |         |
| Item N | lame                           |                                       |                                 | Delivery Method  | Amos    |
| IEP A  | pplication Fee (\$100)         |                                       |                                 | UPS Express Mail | \$100   |
| Stock  | number: IEPApplication         |                                       |                                 |                  |         |

9. Enter your credit card information and billing address. Click Continue.

| Payment Method                                                                                             |                                             |                                 | Order Summary                       |   |
|----------------------------------------------------------------------------------------------------|---------------------------------------------|---------------------------------|-------------------------------------|---|
| Please select your payment met                                                                             | hod.                                        |                                 | Item Total:<br>Delivery Charge:     | ş |
|                                                                                                    |                                             | "Indicates required information | Tax                                 |   |
| *Payment method:                                                                                           | Credit Card                                 |                                 | Total:                              | 3 |
| Credit Card                                                                                                |                                             |                                 | Delivery Address                    |   |
| *Card Type:                                                                                                | Visa                                        |                                 | Delivery Address                    |   |
| *Credit Card Number:                                                                                       | 1234567812345678                            |                                 | Yellow Jacket<br>151 14TH ST NW     |   |
| *Expiration Date:                                                                                          | 12 • 2014 •                                 |                                 | ATLANTA, GA 30318-7835              |   |
| *Security Code:                                                                                            | 012 View example                            |                                 | United States                       |   |
| Credit Card - Available credit ca                                                                          | ard issuers.                                |                                 | Change Delivery Address             |   |
| *Street Address 1:<br>Street Address 2:<br>*City:                                                          | Yellow Jacket<br>151 Sidth St NW<br>Atlanta |                                 |                                     |   |
| *State / Province:                                                                                         | Georgia                                     | *                               |                                     |   |
| *ZIP / Postal Code:                                                                                        | 30332                                       |                                 |                                     |   |
| *Country:                                                                                                  | United States                               | ۲                               |                                     |   |
|                                                                                                    |                                             |                                 |                                     |   |
| Continue                                                                                                   |                                             |                                 |                                     |   |
| Continue<br>Items in your Cart                                                                             |                                             |                                 |                                     |   |
| Continue<br>Items in your Cart<br>Item Name                                                                |                                             |                                 | Delivery Method                     |   |
| Continue<br>Items in your Cart<br>Item Name<br>IEP Application Fee (\$100)<br>Stock number: IEPApplication |                                             |                                 | Delivery Method<br>UPS Express Mail |   |

10. Enter the full name of the student applying to the Intensive English Program. Click Review Order.

| $\mathbf{A}$ | nome ( my carq)                                                                            |                         | Search   |
|--------------|--------------------------------------------------------------------------------------------|-------------------------|----------|
|              | Home   Cart   Delivery Methods   Address   Payment Methods   Buyer Info   Review   Receipt |                         |          |
|              | GTPE Language Institute Marketplace Buyer Information                                      | Order Summary           |          |
|              | Please enter the Buyer Information requested for GTPE Language Institute Marketplace.      | Item Total:             | \$100.00 |
|              | "Indicates required information                                                            | Delivery Charge:<br>Tax | \$50.00  |
|              | *Student Full Name                                                                         | Total:                  | \$150.00 |
|              | Yellow Jacket                                                                              |                         |          |
|              |                                                                                            | Delivery Address        |          |
|              | Review Order                                                                               | Yellow Jacket           |          |
|              |                                                                                            | ATLANTA, GA 30318-7835  |          |
|              |                                                                                            | United States           | _        |
|              |                                                                                            | Change Delivery Address |          |
|              |                                                                                            |                         |          |
|              | Items in your Cart                                                                         |                         |          |
|              | Item Name                                                                                  | Delivery Method         | Amoun    |
|              | IEP Application Fee (\$100)<br>Stock number: IEPApplication                                | UPS Express Mail        | \$100.00 |
|              |                                                                                            | Total                   | \$100.00 |
|              |                                                                                            | rotar.                  | \$100.00 |
|              |                                                                                            |                         |          |
|              |                                                                                            |                         |          |
|              |                                                                                            |                         |          |
|              |                                                                                            |                         |          |

11. Review your order details, delivery address, and payment information. When you are ready, click Submit Order.

| Home   My Cart(1)                                                                                                    |                                                           |                                                                                                    |                                                                                                    | Sea                                           |
|----------------------------------------------------------------------------------------------------|-----------------------------------------------------------|----------------------------------------------------------------------------------------------------|----------------------------------------------------------------------------------------------------|-----------------------------------------------|
| Review Order                                                                                                    | thoris I Aridress I Davment Methods                       | I Rever Info I Review I Receipt                                                                       |                                                                                                    |                                               |
| Order Summary                                                                                                    | nore Looneee Ladiners menore                              | Delivery Address                                                                                      |                                                                                                    |                                               |
| Item Total:<br>Delivery Charge:<br>Tax:<br>Total:                                                                                  | \$100.00<br>\$50.00<br>\$0.00<br>\$150.00                 | Yellow Jacket<br>151 14TH ST NW<br>ATLANTA, GA 30318-7835<br>United States<br>apply@pe.gatech.edu     |                                                                                                    |                                               |
|                                                                                                    |                                                           | Change                                                                                                |                                                                                                    |                                               |
| Submit Order<br>Payment Informa<br>Payment<br>Visa                                                                                 | tion<br>Details<br>xxxxxxxxxxxxxxxxxxxxxxxxxxxxxxxxxxxx   | Change<br>Billing Information<br>Area Potter                                                          | Summary<br>IEP Application Fee (\$100)                                                                              | \$100                                         |
| Submit Order<br>Payment Informa<br>Peyment<br>Visa                                                                                 | ttion<br>Details<br>x000000000000000000000000000000000000 | Change<br>Billing Information<br>Anna Potter<br>151 South St NW<br>Atlanta, GA 30332<br>United States | Summary<br>IEP Application Fee (\$100)<br>Delivery Charge:<br>Tax:<br>Total:                                        | \$100<br>\$50<br>\$0<br>\$150                 |
| Submit Order Payment Informa Payment Vica Change Payment Info                                                                      | ttion<br>Details<br>xxxxxxxxxxxxxxXXXXXXXXXXXXXXXXXXXXXXX | Change<br>Billing Information<br>Anna Potter<br>151 Such St NW<br>Atlanta, GA 30332<br>United States  | Summary<br>IEP Application Fee (\$100)<br>Delivery Charge:<br>Tax<br>Total:                                         | \$100<br>\$50<br>\$0<br>\$150                 |
| Submit Order Payment Informa Payment Visa Change Payment Infi Items in your Can                                                    | ttion<br>Details<br>xxxxxxxxxxxxxxxxXXXXXXXXXXXXXXXXXXXXX | Billing Information<br>Anna Potter<br>151 South St NW<br>Atlanta, GA 30332<br>United States           | Summary<br>IEP Application Fee (\$100)<br>Delrivery Charge:<br>Tax<br>Total:                                        | \$100<br>\$50<br>\$150                        |
| Sistemit Order Payment Informa Payment Visa Change Payment Infe Items in your Cat Item Name IEP Application Fee Stock number IEPAp | ttion Details Consolidation Trt (\$100)                   | Elling Information<br>Anna Potter<br>151 South St NW<br>Atlanta GA 30332<br>United States             | Summary<br>IEP Application Fee (\$100)<br>Delivery Charge:<br>Tax:<br>Total:<br>Delivery Method<br>UPS Express Mail | \$100<br>\$50<br>\$150<br><b>Amo</b><br>\$100 |

12. You're finally finished! If you have not already done so, submit the rest of your application documents to <a href="mailto:apply@pe.gatech.edu">apply@pe.gatech.edu</a>